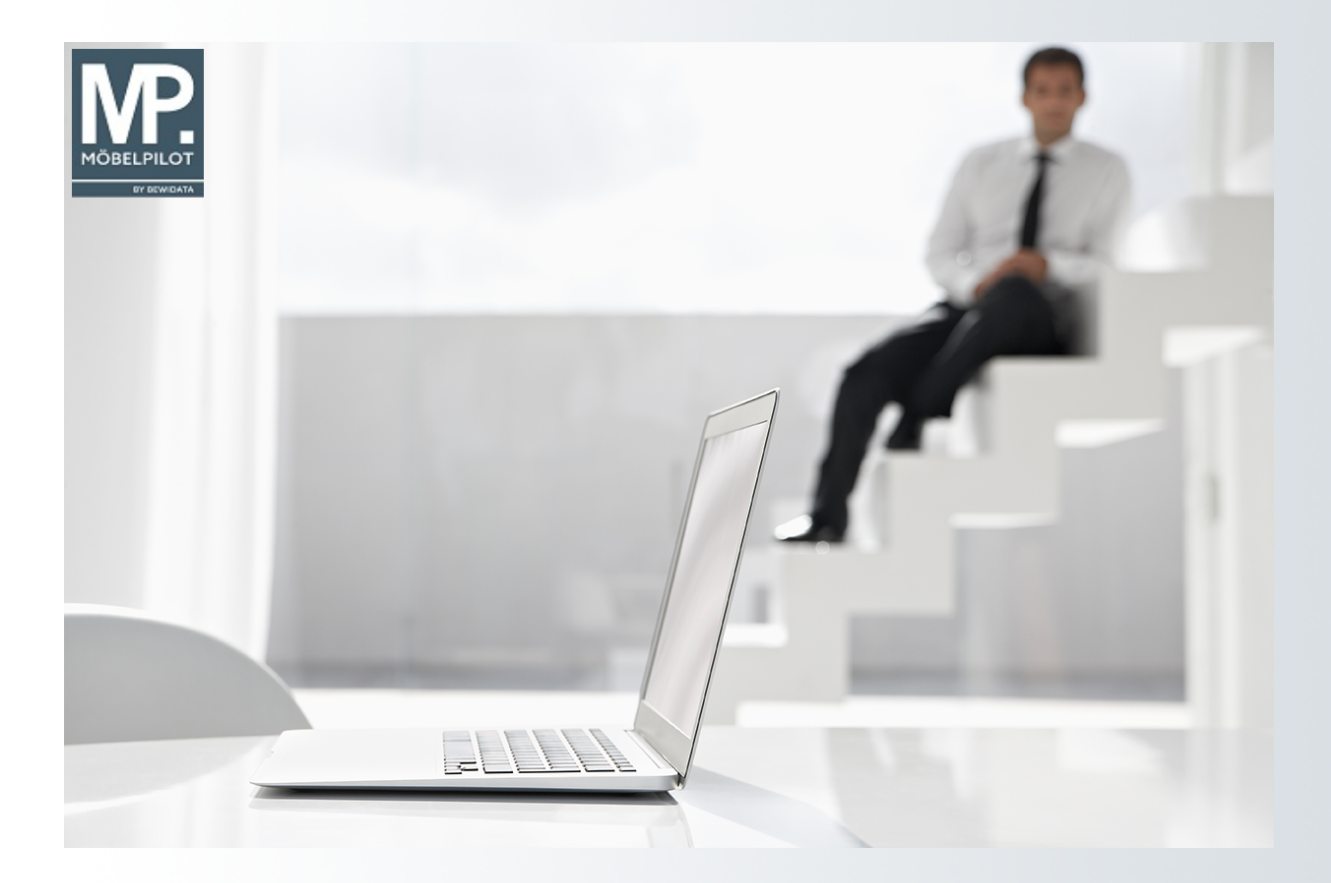

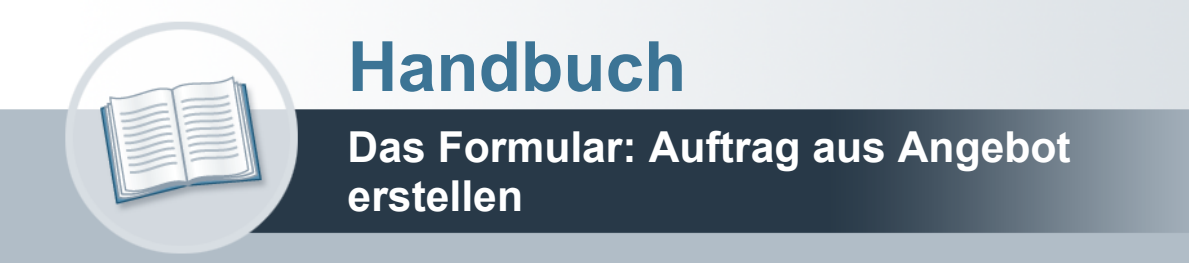

### Urheberrecht und Haftung

Dieses Handbuch enthält urheberrechtlich geschützte Informationen. Ohne ausdrückliche schriftliche Genehmigung der *bewidata* Unternehmensberatung und EDV-Service GmbH, Isaac-Fulda-Allee 9, 55124 Mainz ist es nicht gestattet, das gesamte Handbuch oder Texte daraus zu reproduzieren, zu speichern oder in irgendeiner Form zu übertragen, zu vervielfältigen oder zu verbreiten.

Die Firma *bewidata* Unternehmensberatung und EDV-Service GmbH übernimmt für den Inhalt dieses Handbuches und damit im Zusammenhang stehende geschäftliche Vorgänge keinerlei Garantie. Das gilt auch für hierin enthaltene Fehler und möglicherweise dadurch entstehende Fehlfunktionen in der Arbeit mit den hier beschriebenen Programmen. Die *bewidata* GmbH behält sich vor, ohne vorherige Ankündigung dieses Handbuch von Zeit zu Zeit auf den neuesten Stand zu bringen. Änderungen der Bildschirmmasken behalten wir uns ebenfalls vor.

**Hinweis**: Alle in diesem Handbuch abgebildeten Screenshots wurden mit einem aktuellen Webbrowser wie Google Chrome, Firefox oder Microsoft Edge erstellt. Abweichungen zu anderen Browsern behalten wir uns vor.

#### Impressum

*bewidata* Unternehmensberatung und EDV-Service GmbH Isaac-Fulda-Allee 9 55124 Mainz Telefon 06131 63920 Telefax 06131 639266

Geschäftsführer: Hans-Jürgen Röhrig - Handelsregister Mainz HRB 4285

#### Support Rufnummern

| Durchwahl 1 | Telefon 06131 639272 |
|-------------|----------------------|
| Durchwahl 2 | Telefon 06131 639226 |
| Durchwahl 3 | Telefon 06131 639227 |
| _           |                      |

| Fax:     | 06131 611618           |  |
|----------|------------------------|--|
| E-Mail:  | support@moebelpilot.de |  |
| Homepage | www.moebelpilot.de     |  |

#### Hotline Zeiten

| Montag bis Donnerstag | 9.00 – 17.30 Uhr |
|-----------------------|------------------|
| Freitag               | 9.00 – 16.30 Uhr |

# Inhaltsverzeichnis

| URHEBERRECHT UND HAFTUNG | 2 |
|--------------------------|---|
| IMPRESSUM                | 2 |
| FORMULAR AUFRUFEN        | 5 |
| Die Felder               | 6 |

Das hier beschriebene Formular dient zur Übertragung der Angebotsdaten in einen Auftrag und es ist weitestgehend selbsterklärend. Trotzdem erläutern wir Ihnen gerne die einzelnen Felder und Funktionen.

## Formular aufrufen

Das Formular "Auftrag aus Angebot erstellen" kann nur über den Button "Auftrag anlegen" aufgerufen werden.

| uftrag aus Angebot erstellen Uli Flottmann                   |                                          | Suchen (Alt+s)   |
|--------------------------------------------------------------|------------------------------------------|------------------|
| ✓ ← ? 📑                                                      |                                          |                  |
|                                                              |                                          |                  |
| Angebotsnummer                                               | 100027 Dr. 1                             | Bohr und Partner |
| Position                                                     |                                          |                  |
| Welche Positionen sollen in einen Auftrag übertragen werden  | Nicht ausgewählt<br>1 - Empfangstresen 1 |                  |
| - Auftrag                                                    |                                          |                  |
| neuen Auftrag anlegen                                        |                                          |                  |
| Auftragsnummer                                               | +                                        |                  |
| oder übertragen in einen bestehenden Auftrag                 | <u></u>                                  |                  |
| Schrittweite für Positionsnummern (0 - Pos.nummern behalten) |                                          | 0                |
| Auftrag für Bestellung sperren                               |                                          |                  |
| Nach Auftragserstellung                                      |                                          |                  |
| Angebot löschen?                                             |                                          |                  |

## Die Felder

| Feldbezeichnung                                                            | Bedeutung/Funktion                                                                                                    |
|----------------------------------------------------------------------------|----------------------------------------------------------------------------------------------------|
| Angebotsnummer                                                             | Hier übernimmt MÖBELPILOT die jeweilige Angebotsnummer.                                                                                                    |
| Welche Positionen<br>sollen in einen Auftrag<br>übertragen werden          | Markieren Sie bitte die Positionen, die in den Auftrag mit einfließen sollen.<br>Nutzen Sie hierzu die bekannten Windows-Tastenkombinationen.                                                                                                    |
| Neuen Auftrag anlegen                                                      | Diese Vorgabe ist standardmäßig bereits aktiviert.                                                                                                    |
| Auftragsnummer                                                             | Durch das vorgegebene + Zeichen bildet MÖBELPILOT nach dem<br>Speichern automatisch eine Auftragsnummer. Je nach Betriebsorganisation<br>kann die Auftragsnummer auch manuell eingepflegt werden.                                                       |
| Oder übertragen in<br>einen bestehenden<br>Auftrag                         | Wollen Sie die Angebotspositionen einem bereits im System hinterlegten<br>Auftrag zuordnen, dann pflegen Sie bitte hier die Auftragsnummer ein.                                                                                                    |
| Schrittweise für<br>Positionsnummern (0 -<br>Positionsnummern<br>behalten) | Wollen Sie, dass MÖBELPILOT bei der Auftragsanlage die übliche<br>Schrittweise der Positionsnummer,1,2,3, usw., ändert, dann geben Sie hier<br>die neue Schrittweise vor, z.B. 10. Im Auftrag werden dann<br>Positionsnummern 10, 20,30, usw. gebildet. |
| Auftrag für Bestellung<br>sperren                                          | lst Ihre Organisation so ausgelegt, dass neu angelegte Aufträge erst nach<br>Prüfung zur Bestellung freigegeben werden, dann sollte hier die Vorgabe<br>aktiviert werden.                                                                               |
| Angebot löschen                                                            | Entscheiden Sie, ob das Angebot nach der Übertragung weiterhin im<br>System verbleiben soll. In diesem Fall sollten Sie aber im Angebot den<br>Merker <i>"Angebot abgeschlossen"</i> aktivieren.                                                        |